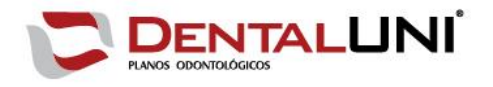

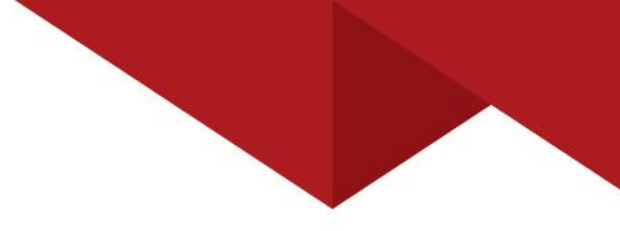

## Passo a passo – Cadastro de vendedor

1º Passo: Acesse o site www.dentaluni.com.br e clique na área de login.

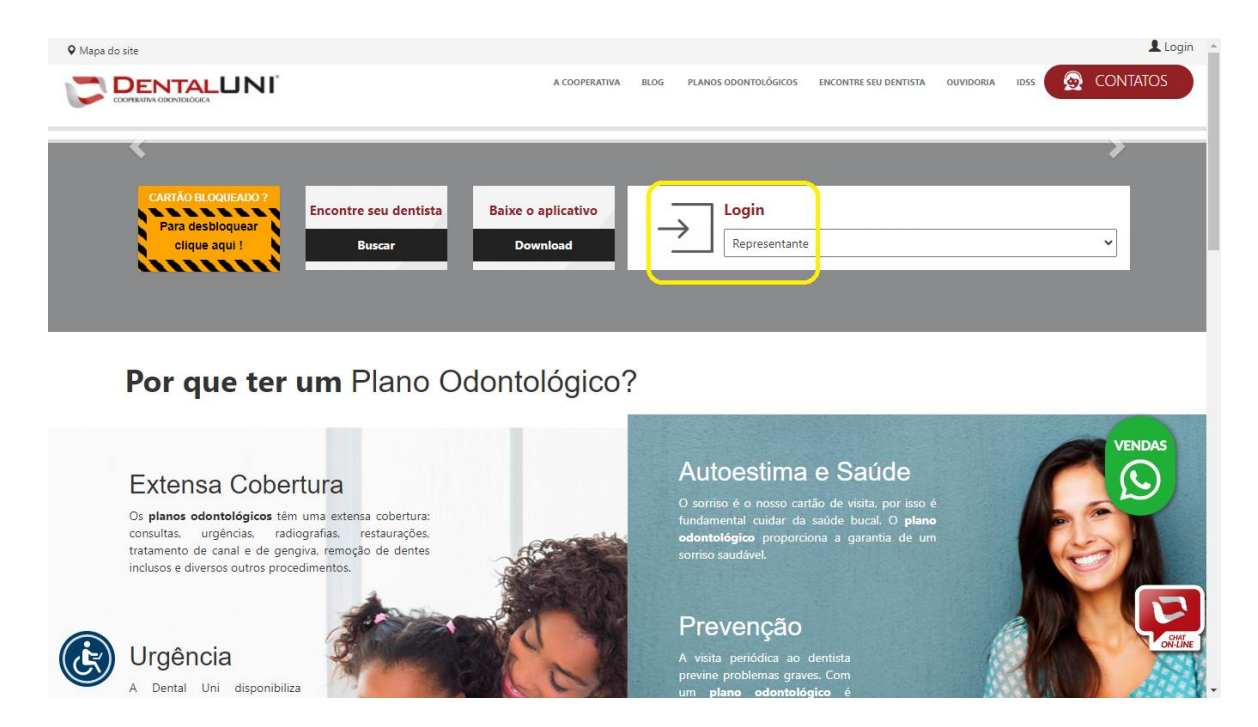

**2º Passo:** Selecione o perfil "Representante" e insira seu login e senha.

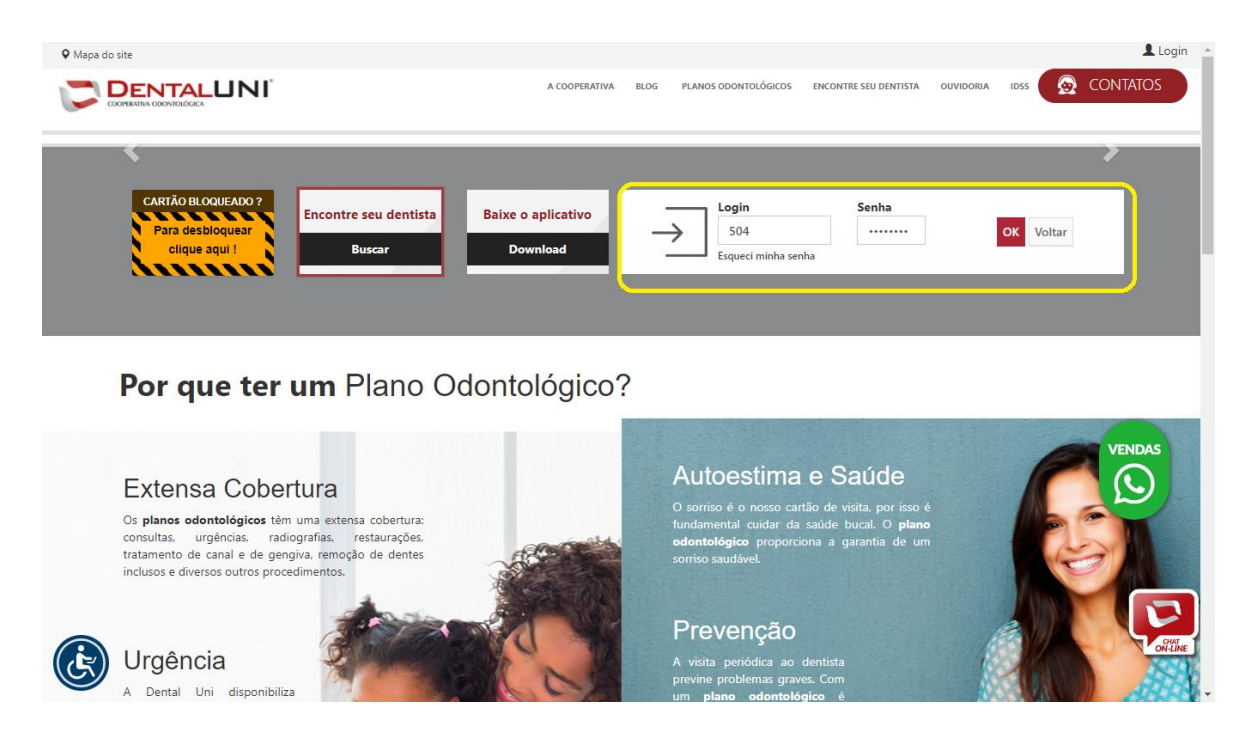

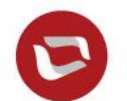

4007 2525 (capitais e regiões metropolitanas) 0800 603 3683 (demais localidades)

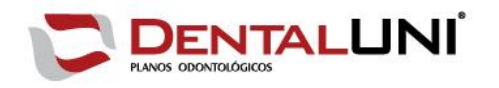

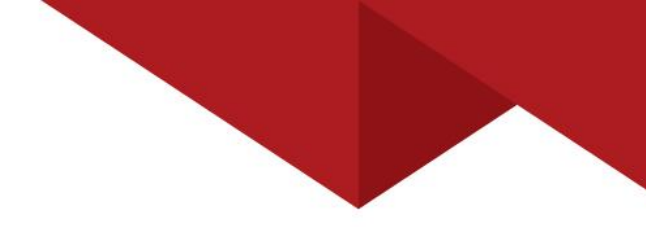

**3º Passo:** Acesse o menu cadastrar vendedor. Este menu também fica disponível em serviços rápidos.

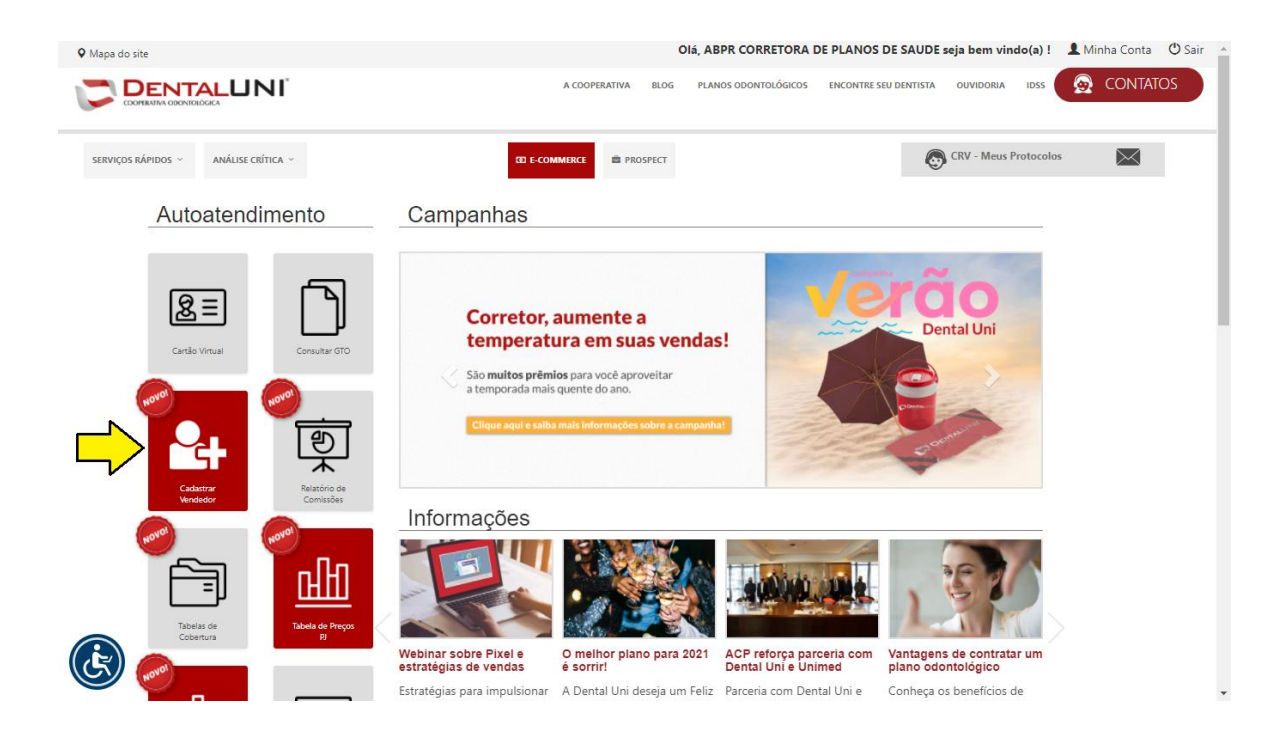

4º Passo: Insira os dados no formulário e clique em enviar.

| ipa do site                        |                        |                   | Olá, ABPR CORRETORA    | DE PLANOS DE SAUDE    | SAUDE seja bem vindo(a) ! 👤 Minha Cor |               |  |  |
|------------------------------------|------------------------|-------------------|------------------------|-----------------------|---------------------------------------|---------------|--|--|
|                                    |                        | A COOPERATIVA BLC | G PLANOS ODONTOLÓGICOS | ENCONTRE SEU DENTISTA | OUVIDORIA IDSS                        | left contatos |  |  |
| RVIÇOS RÁPIDOS V ANÁLISE CRÍTICA V |                        | (3) E-COMMERCE    |                        | C                     | CRV - Meus Protocolos                 |               |  |  |
|                                    | CA                     | DASTRO DE         | VENDEDO                | R                     |                                       |               |  |  |
|                                    |                        | Campos com * são  | obrigatórios           |                       |                                       |               |  |  |
| DADOS CADAS                        | TRAIS                  |                   |                        |                       |                                       |               |  |  |
| CPF *                              | Nome *                 | Em                | ail *                  |                       | Sexo *                                |               |  |  |
|                                    |                        |                   |                        |                       | Selecione                             | *             |  |  |
|                                    |                        |                   |                        |                       |                                       |               |  |  |
| ENDEREÇO                           |                        |                   |                        |                       |                                       |               |  |  |
| CEP: *                             |                        |                   |                        |                       |                                       |               |  |  |
| Digite o CEP para consulta         | r o endereço Consultar |                   |                        |                       |                                       |               |  |  |
| BAIRRO: *                          |                        | CI                | ADE: *                 |                       | UF: *                                 |               |  |  |
|                                    |                        |                   |                        |                       |                                       |               |  |  |
| LOGRADOURO: *                      |                        |                   |                        | NÚMERO: *             | COMPLEMEN                             | TO:           |  |  |
|                                    |                        |                   |                        |                       |                                       |               |  |  |
| K)                                 |                        |                   |                        |                       |                                       |               |  |  |
| ·                                  |                        |                   |                        |                       | Enviar                                |               |  |  |

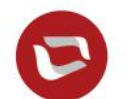

4007 2525 (capitais e regiões metropolitanas) 0800 603 3683 (demais localidades)

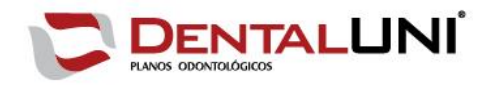

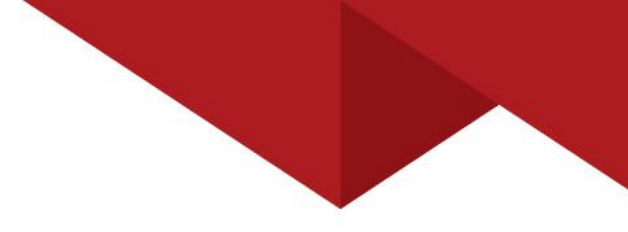

5º Passo: Acompanhe o status da solicitação no menu "meus protocolos".

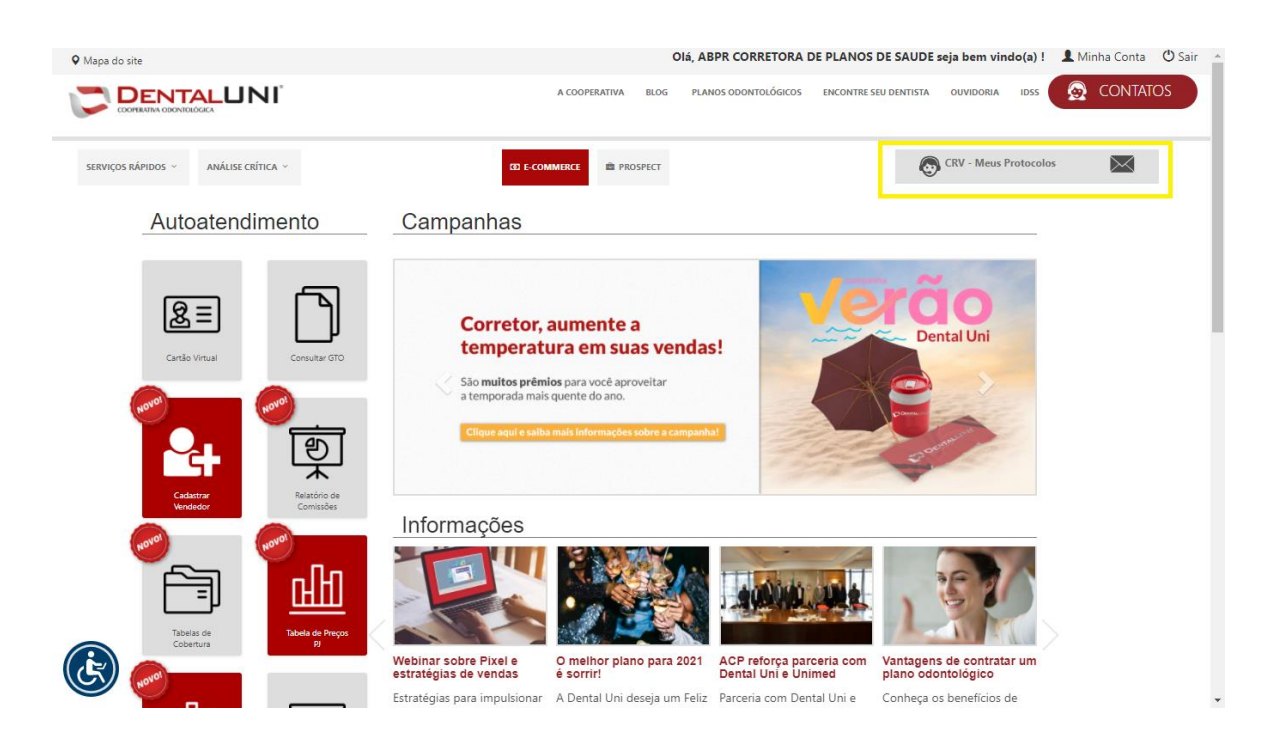

| <b>Q</b> Mapa do site |                           |                 |               |                 | Olá, ALEX DOS SAN                     | NTOS seja bem vindo(a) | ! 💄 Minha Conta  😃 Sair |
|-----------------------|---------------------------|-----------------|---------------|-----------------|---------------------------------------|------------------------|-------------------------|
|                       |                           |                 | A COOI        | PERATIVA BLOG I | PLANOS ODONTOLÓGICOS ENCONTRE SEU DEN | TISTA OUVIDORIA IDSS   | S CONTATOS              |
| SERVIÇOS RÁPI         | IDOS V ANÁLISE CRÍTICA    |                 | ED E-COMMERCE | PROSPECT        |                                       | CRV - Meus Protocol    | os 🔀                    |
|                       | Pesquisar<br>N° Protocolo | até até         | <b>***</b>    |                 | Pesquisar Limpar                      | Solicitar Aten         | dimento                 |
|                       | Data 🗢                    | COD \$          | Nome 🗢        | Tipo 🗢          | Tópico 🗢                              | Status ≑               | M                       |
|                       | 11/03/2021                | CRV161549251950 |               | Solicitação     | Cadastro Vendedor                     | Resolvido              |                         |
|                       | 11/03/2021                | CRV161549235994 |               | Solicitação     | Cadastro Vendedor                     | Resolvido              |                         |
|                       | 11/03/2021                | CRV161549231632 |               | Solicitação     | Cadastro Vendedor                     | Resolvido              |                         |
|                       | 11/03/2021                | CRV161549227051 |               | Solicitação     | Cadastro Vendedor                     | Resolvido              |                         |
|                       | 11/03/2021                | CRV161549222170 |               | Solicitação     | Cadastro Vendedor                     | Resolvido              |                         |
|                       | 11/03/2021                | CRV161549209723 |               | Solicitação     | Cadastro Vendedor                     | Resolvido              |                         |
|                       |                           |                 |               |                 |                                       |                        |                         |

Total de registros: 6

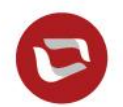

4007 2525 (capitais e regiões metropolitanas) 0800 603 3683 (demais localidades)

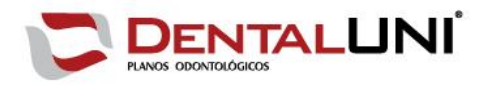

**6º Passo:** Quando o status estiver resolvido, clique no número do protocolo e confira a resposta com o **código do vendedor**.

| Mapa do site                             |                                                                                                    |                          |                           |               |       | 0                    | á, ALEX DOS SANTOS    | seja bem vindo(a) !  |
|------------------------------------------|----------------------------------------------------------------------------------------------------|--------------------------|---------------------------|---------------|-------|----------------------|-----------------------|----------------------|
|                                          | NI <sup>°</sup>                                                                                                |                          |                           | A COOPERATIVA | BLOG  | PLANOS ODONTOLÓGICOS | ENCONTRE SEU DENTISTA | OUVIDORIA IDSS       |
|                                          | <u> </u>                                                                                                    |                          |                           |               |       | Proto                | colo: CRV161          | 549251950            |
|                                          | Status: Resolvido                                                                                              | Tipo: Solicitação        | Tópico de ajuda: Cadasti  | ro Vendedor   |       | Arquivos:            |                       |                      |
|                                          | Mensagem                                                                                                    |                          |                           |               |       |                      |                       |                      |
|                                          | # Cadastro de ve                                                                                               | endedor solicita         | do pela representa        | inte ALEX     | DOS   | SANTOS               |                       |                      |
|                                          | Dados cadastrais                                                                                               |                          |                           |               |       |                      |                       |                      |
|                                          | Representante: 580<br>CPF: 950.144.380-91<br>Nome vendedor: KELEN DOF<br>Email: kelendornelles57@gm<br>Sexo: F | NELLES MENDEZ<br>ail.com |                           |               |       |                      |                       |                      |
|                                          | Endereço                                                                                                    |                          |                           |               |       |                      |                       |                      |
|                                          | Logradouro: Rua Fabrício Val<br>Bairro: Jardim Algarve<br>Cidade: Alvorada-RS<br>Complemento:<br>Cep: 94859050 | andro Roxo Nº 215        |                           |               |       |                      |                       |                      |
|                                          |                                                                                                    |                          |                           |               |       |                      |                       |                      |
|                                          | Aesponder                                                                                                    |                          |                           |               |       |                      |                       | Total de mensagens 1 |
|                                          |                                                                                                    |                          |                           |               |       |                      |                       |                      |
|                                          |                                                                                                    |                          |                           |               |       |                      |                       |                      |
| Bosporta                                 | atondonto Dontal Uni - 1                                                                                       | 1/02/2021                |                           |               | DEDTC |                      |                       | Statur               |
| Olá,<br>O vendedor KEL<br>CÓD. Vendedor: | EN DORNELLES MENDEZ<br>2580                                                                                    | CPF: 95014438091 fc      | oi cadastrado com sucesso | )!            |       |                      |                       | Status .             |
|                                          |                                                                                                    |                          |                           |               |       |                      |                       |                      |
| Att,                                     |                                                                                                    |                          |                           |               |       |                      |                       |                      |
| Estamos à dispo<br>Atenciosamente        | sição!                                                                                                    |                          |                           |               |       |                      |                       |                      |

Dental Uni Cooperativa Odontológica.

7º Passo: Receber senhas de acesso.

## Plataforma PJ

Acesse <u>Sistema de Gerenciamento Comercial (dentaluni.com.br)</u> A senha será enviada automaticamente para o e-mail do vendedor.

## **Plataforma PF**

Acesse o site Dental Uni (planosdentaluni.com.br) e siga os seguintes passos.

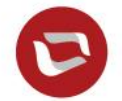

4007 2525 (capitais e regiões metropolitanas) 0800 603 3683 (demais localidades)

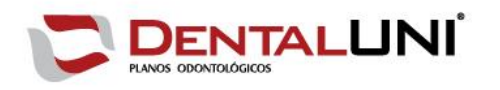

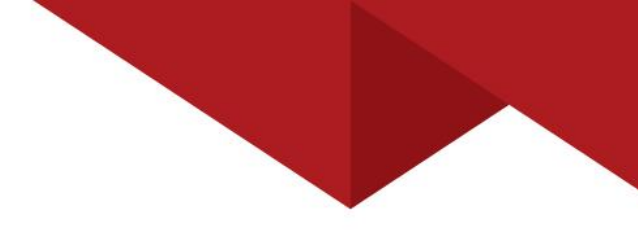

**1º Passo:** Utilize o link "clique aqui" para acessar a área de cadastro.

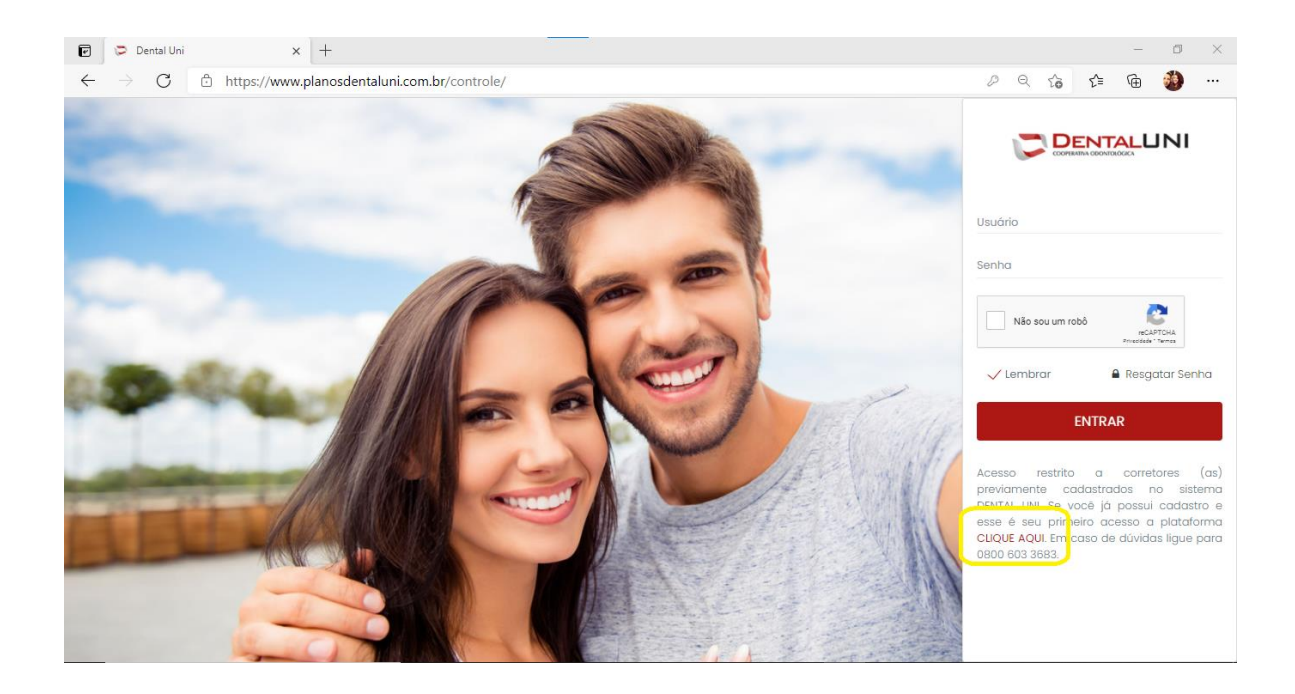

2º Passo: Insira os dados e clique em cadastrar. A senha será enviada no e-mail do vendedor.

| → C © https://www.pl | anosdentaluni.com.br/controle/cadastro/                             | ∂å Ç <b>o</b>                                           | £≞ | († | <b>()</b> |  |  |
|----------------------|---------------------------------------------------------------------|---------------------------------------------------------|----|----|-----------|--|--|
|                      |                                                                     |                                                         |    |    |           |  |  |
|                      | Olá, antes de criar sua senha, precisamo<br>abaixo para prosseguir. | os de algumas informações. Por favor preencha os campos |    |    |           |  |  |
|                      | Matricula: *                                                        | Cpf: *                                                  |    |    |           |  |  |
|                      | Digite seu ID                                                       | Digite seu CPF                                          |    |    |           |  |  |
|                      | Whatsapp: *                                                         | Email: *                                                |    |    |           |  |  |
|                      | Digite seu Whatsapp                                                 | Digite seu e-mail                                       |    |    |           |  |  |
|                      |                                                                     | Cadaetrar                                               |    |    |           |  |  |
|                      |                                                                     | Gauasua                                                 |    |    |           |  |  |

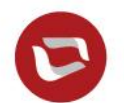

4007 2525 (capitais e regiões metropolitanas) 0800 603 3683 (demais localidades)